## Login instructions for Ceridian Dayforce – Basic Authentication

Visit the Dayforce login screen located here at <u>https://www.dayforcehcm.com/mydayforce/login.aspx</u> .

On the login screen,

- 1. Enter "canadore" as the company,
- 2. Enter your first.last name for the username,
- 3. Enter your employee number followed by the last 3 digits of your Social Insurance Number as the default password.

Once you enter the system, you'll be asked to change your password. It must be at least 8 characters long and include a capital, a number and a special character.

| Dayforce                    | × + ×                                                                                                    |
|-----------------------------|----------------------------------------------------------------------------------------------------|
| $\leftarrow \rightarrow $ C | A Attps://www.dayforcehcm.com 第 S₀ A ↓ InPrivate                                                                   |
|                             | <b>CERIDIAN</b><br>Dayforce                                                                                        |
|                             | Company<br>canadore<br>User Name<br>firstname.lastname                                                             |
|                             | Password                                                                                                    |
|                             | Login                                                                                                    |
|                             | Can't access your account?                                                                                         |
|                             | © 2009 - 2021 Ceridian HCM, Inc. All Rights Reserved. Built on 8/20/2021 4:37:09 PM<br>Terms of Use Privacy Policy |

## Login instructions for Ceridian Dayforce – SSO Authentication

Ensure you're logged into Microsoft services on your browser by visiting <u>www.office.com</u> and signing in with your Canadore account.

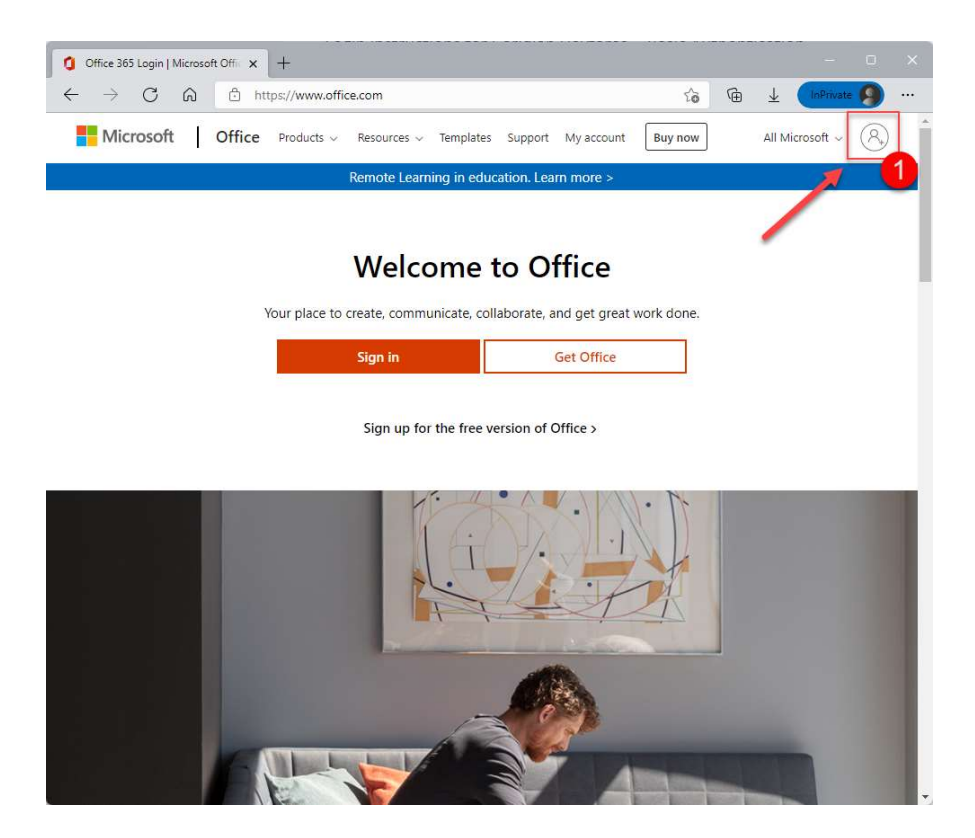

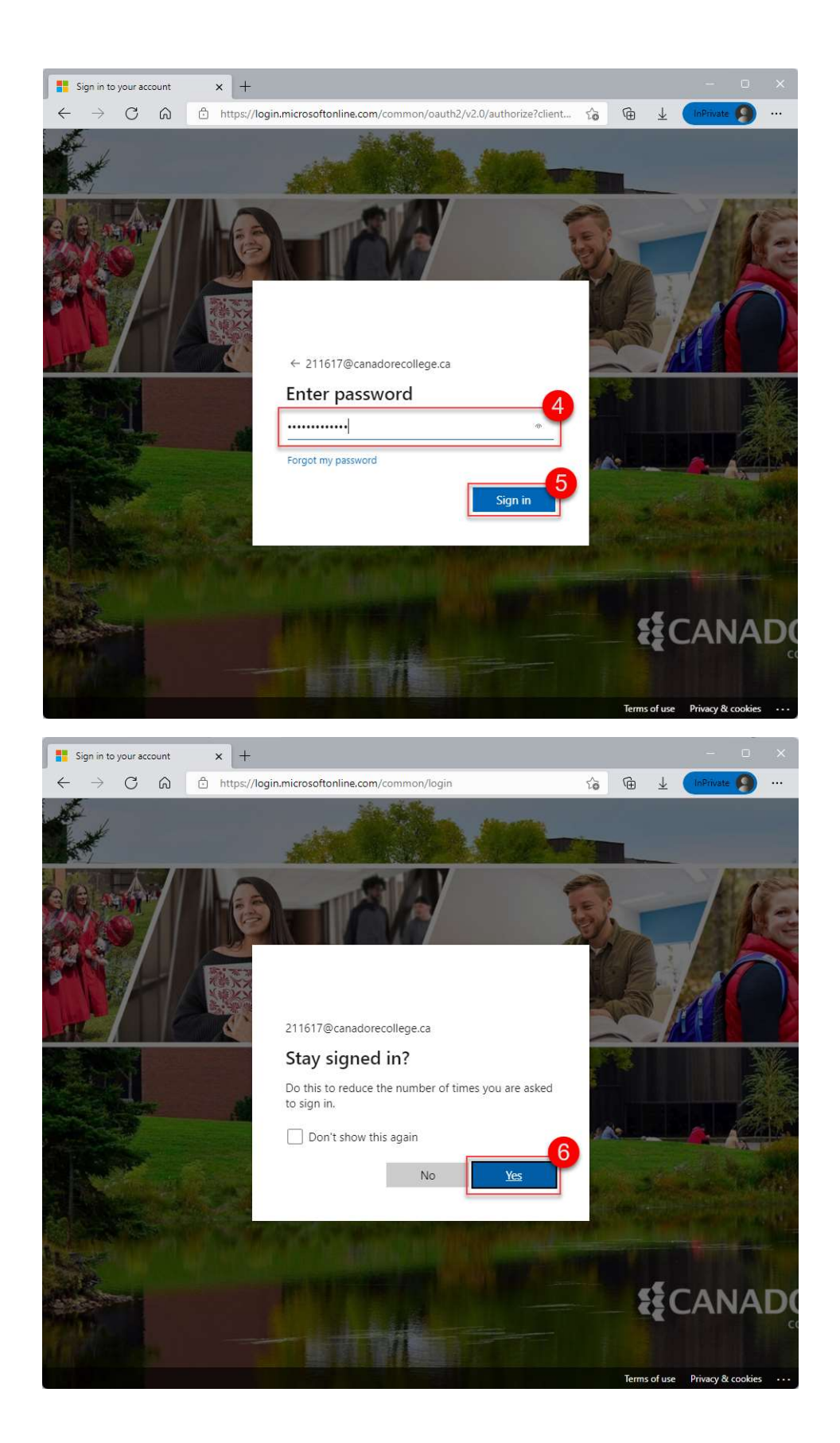

Once you're signed into Microsoft services, you can access the Dayforce SSO link in order to automatically sign-in to Dayforce.

https://sso.dayforcehcm.com/canadore